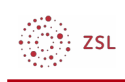

# Dashboard

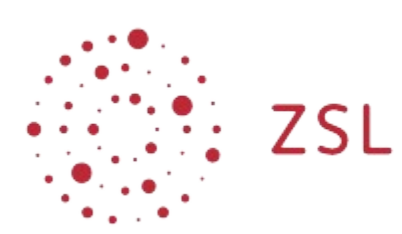

Lehrerinnenfortbildung Baden-Württemberg

Moodle – Einsteiger:innen Michael Wandler und andere 07.07.2021 CC BY-SA 4.0

## 1. Dashboard

Das *Dashboard* in **Moodle** stellt in gewisser Weise Ihren persönlichen Schreibtisch dar. Die Ansicht ist in mehrere Blöcke unterteilt, die Ihre Administratorin bzw. Ihr Administrator anordnet und kann zusätzlich von Ihnen selbst an Ihre Bedürfnisse angepasst werden.

### 1.1. Die Blöcke im Dashboard

Im zentralen Bereich des *Dashboards* sehen Sie in diesem Beispiel zwei große Blöcke, welche die **Moodle**-Kurse anzeigen, in die Sie eingeschrieben sind. Im oberen Block werden hier *Zuletzt besuchte Kurse* angezeigt. Darunter sehen Sie den Block *Kursübersicht*.

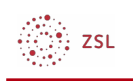

| Dealth and                                                                                                    |            |                 |               |          |        | ×              |
|----------------------------------------------------------------------------------------------------|------------|-----------------|---------------|----------|--------|----------------|
| Dashboard                                                                                                    | Me         | eine            | Date          | ien      |        |                |
| Zuletzt besuchte Kurse                                                                                                    | Kei        | ine Da          | iteien        | vorhand  | en     |                |
| foodle                                                                                                    | Me         | ine Da          | ateien        | verwalte | :n     |                |
|                                                                                                    | Ka         | ilenc           | ler           |          |        |                |
| The second second | ■          | zembei          | J             | anuar 2  | 023    | Februar 🕨      |
|                                                                                                    | м          | lo D            | )i M          | i Do     | Fr     | Sa So          |
| Kursübersicht                                                                                                    | 2          | 2 5             | 3 4           | 5        | 6      | 7 8            |
| Alle v) Suchen Sortiert nach Kursname v) Kachel v                                                                                                    | ş          | 3 1             | 0 11          | 12       | 13     | 14 15          |
|                                                                                                    | 1          | 6 1<br>(3 2     | 7 18<br>(4 2) | 5 26     | 20     | 21 22<br>28 29 |
|                                                                                                    | з          | 10 3            | a             |          |        |                |
|                                                                                                    | Vol<br>Exp | llständ<br>port | diger K       | lalender | • Impo | rt und         |
| I I I                                                                                                    | Zu         | iletzt          | t gen         | utzte (  | Dbjek  | te             |
|                                                                                                    |            |                 | -             | -        |        |                |
|                                                                                                    |            | 1               |               |          |        |                |

Die Kursübersicht können Sie über verschiedene Filter im oberen Bereich des Blockes anpassen. Mit dem linken Filter können Sie bestimmen, welche Kurse angezeigt werden. Sie haben die Auswahl zwischen Alle (außer aus Ansicht entfernte), Laufende, Künftige, Vergangene, Favoriten, Aus Ansicht entfernte. Über die beiden Filter rechts können Sie die Sortierung und die Darstellung der Anzeige anpassen. Bei jedem Kurs gibt es einen Button mit drei Punkten. Über diesen Button können Sie einen Kurs als Favorit markieren oder einen Kurs aus der Ansicht entfernen. Sie können sich aus der Ansicht entfernte Kurse über den linken Filter anzeigen lassen und haben dann die Möglichkeit, bei dem Button mit den drei Punkten Kurs in Ansicht anzeigen auszuwählen. Dadurch können Sie die Übersichtlichkeit der Kursübersicht anpassen.

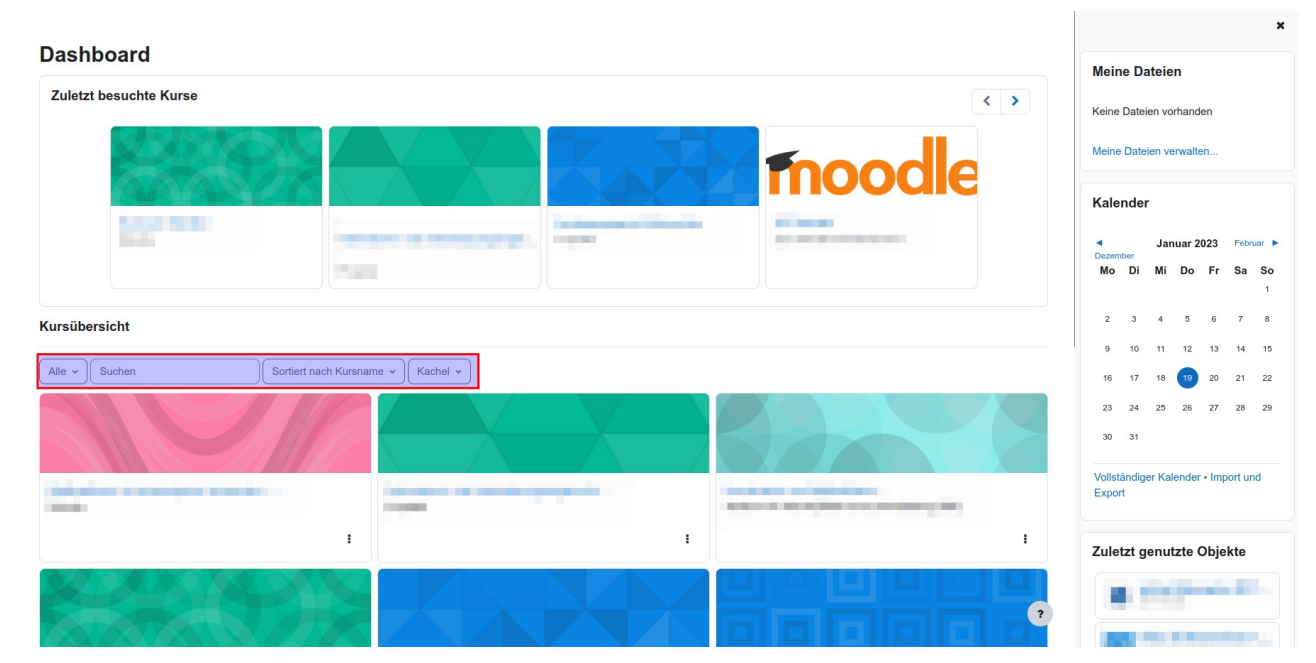

Auf der rechten Seite finden Sie im Beispiel weitere Blöcke mit verschiedenen Funktionalitäten. Die angezeigten Blöcke hängen von den Voreinstellungen ab, welche Ihre Administratorin bzw. Ihr

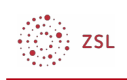

### Administrator getroffen hat.

| Dashboard                                                                                                    | ×                                                        |
|----------------------------------------------------------------------------------------------------|----------------------------------------------------------|
| Zuletzt besuchte Kurse                                                                                                    | Meine Dateien                                            |
|                                                                                                    | Keine Dateien vorhanden                                  |
|                                                                                                    | Meine Dateien verwalten                                  |
|                                                                                                    | Kalender                                                 |
| The second second  | Januar 2023 Februar                                      |
|                                                                                                    | Mo Di Mi Do Fr Sa So<br>1                                |
| Kursübersicht                                                                                                    | 2 3 4 5 6 7 8                                            |
| Alle *     Sortiert nach Kursname *       Kachel *                                                                                                    | 9 10 11 12 13 14 15<br>16 17 18 <mark>19</mark> 20 21 22 |
|                                                                                                    | 23 24 25 26 27 28 29<br>30 31                            |
| And also a subspace time in a second second se | Vollständiger Kalender • Import und<br>Export            |
| 1                                                                                                    | Zuletzt genutzte Objekte                                 |
|                                                                                                    |                                                          |

### 1.2. Seite Bearbeiten

Darüber hinaus haben Sie die Möglichkeit, das *Dashboard* zu bearbeiten, um es an Ihre Bedürfnisse und Vorlieben anzupassen. Aktivieren Sie hierzu den Schieberegler *Bearbeiten*.

| Lchrerinnenfortbildung 21 Startseite Dashboard Meine Kurse Kurs suchen LFB-Server v Datenschutz Impressum                                                                                                    | A O Bearbeiten                                                                            |
|----------------------------------------------------------------------------------------------------|-------------------------------------------------------------------------------------------|
| Dashboard                                                                                                    | X<br>Meine Dateien                                                                        |
| Zuletzt besuchte Kurse                                                                                                    | Keine Dateien vorhanden                                                                   |
|                                                                                                    | Meine Dateien verwalten                                                                   |
|                                                                                                    | Kalender                                                                                  |
| And a second second sec | <ul> <li>Januar 2023 Februar ►</li> <li>Dezember</li> <li>Mo Di Mi Do Fr Sa So</li> </ul> |
| Kursübersicht                                                                                                    | 1 2 3 4 5 6 7 8                                                                           |
| Alle •)     Sortiert nach Kursname •)     Kachel •)                                                                                                    | 9 10 11 12 13 14 15<br>16 17 18 <mark>19</mark> 20 21 22                                  |
|                                                                                                    | 23 24 25 26 27 28 29<br>30 31                                                             |
| Terreter and the second second s                                                                                                    | Vollständiger Kalender • Import und Export                                                |
| 1                                                                                                    | Zuletzt genutzte Objekte                                                                  |

Danach werden in jedem Block neue Symbole angezeigt.

| Z | SL |
|---|----|
|---|----|

#### Dashboard

| ashboard               |                              | Standard | wiederherstellen | + Bk       | ock hin | zufügen  |         |        |
|------------------------|------------------------------|----------|------------------|------------|---------|----------|---------|--------|
| Block hinzufügen       |                              |          |                  | Mein       | e Daf   | teien    |         | +      |
| Zuletzt besuchte Kurse |                              | <        | > + • -          | Keine      | Dateie  | n vorhar | nden    |        |
| <b>GEOREMAN</b>        |                              |          |                  | Meine      | Dateie  |          |         |        |
| 2000                   |                              | fnoodle  |                  | Kale       | nder    |          |         | 4      |
| diverse linear         | internet of the state of the | <br>     |                  | ◀<br>Dezem | ber     | Januar   | 2023    | Febr   |
|                        |                              |          |                  | Мо         | Di      | Mi Do    | ) Fr    | Sa     |
|                        |                              |          |                  | 2          | 3       | 4 5      | 6       | 7      |
| ursübersicht           |                              |          | <b>⊕ ≎</b> ×     | 9          | 10      | 11 12    | 13      | 14     |
| Illa y Queben          | rt nach Kuranama w           |          |                  | 16         | 17      | 18 19    | 20      | 21     |
| suchen Sonie           |                              |          |                  | 23         | 24      | 25 26    | 27      | 28     |
|                        |                              |          |                  | 30         | 31      |          |         |        |
|                        |                              |          |                  | Vollst     | ändige  | r Kalend | er • Im | port u |

Das Kreuz dient der Bestimmung der Position des jeweiligen Blockes. Wenn Sie darauf klicken, erscheint eine Auswahl und Sie können wählen, wo der Block eingefügt werden soll. Alternativ können Sie einfach auf das Kreuz klicken und den Block per Drag & Drop an die gewünschte Stelle im Dashboard ziehen. Über das Zahnrad öffnen Sie ein Menü mit drei Auswahlmöglichkeiten, welche nachfolgend am Beispiel des Blockes *Kursübersicht* veranschaulicht werden.

|     | + 🕈 ~        |
|-----|--------------|
| •   |              |
| 'Ku | rsübersicht' |
| kon | ifigurieren  |
| ۲   |              |
| 'Ku | rsübersicht' |
| ver | bergen       |
| Û   |              |
| 'Ku | rsübersicht' |
| lös | chen         |
|     |              |

Wenn Sie 'Kursübersicht' konfigurieren anklicken, öffnet sich ein neues Fenster mit den Einstellungen des jeweiligen Blockes. Wählen Sie 'Kursübersicht' verbergen, um den Block nicht mehr im Dashboard angezeigt zu bekommen. Allerdings ist der Block im Bearbeitungsmodus des Dashboards noch vorhanden und kann jederzeit mit einem Klick auf das Zahnrad und der Auswahl von 'Kursübersicht' anzeigen wieder sichtbar gemacht werden. Sie können mit 'Kursübersicht' löschen den Block auch vollständig aus dem Dashboard entfernen. Um neue Blöcke hinzuzufügen beziehungsweise gelöschte Blöcke wiederherzustellen, klicken Sie auf die Schaltfläche Block hinzufügen. Danach können Sie aus allen Blöcken auswählen, welche in Ihrem **Moodle** verfügbar sind und noch nicht im Dashboard angezeigt werden.

|  | ZSL |
|--|-----|
|--|-----|

#### Dashboard

| Dashboard                                                                                                    | ard wiederherstellen | + в                     | ock hir     | zufügen        |           |         |      |
|----------------------------------------------------------------------------------------------------|----------------------|-------------------------|-------------|----------------|-----------|---------|------|
| + Block hinzufügen                                                                                                    |                      | Meir                    | e Da        | teien          |           | ÷       | + 4  |
| Zuletzt besuchte Kurse                                                                                                    | · • • • ·            | Keine Dateien vorhanden |             |                |           |         |      |
|                                                                                                    |                      | Meine Dateien verwalten |             |                |           |         |      |
|                                                                                                    | e                    | Kale                    | nder        |                |           | ÷       | ŀ    |
| And and an and a second second s                                                                                                    |                      | <b>▲</b><br>Dezen       | ber<br>D:   | Januar<br>Mi D | 2023      | Fet     | irua |
| Trans (                                                                                                    |                      | mo                      | DI          | WIT D          | 0 11      | Ja      |      |
| Kursübersicht                                                                                                    | + • ·                | 2                       | 3<br>10     | 4 5<br>11 1:   | 6<br>2 13 | 7       |      |
| Alle v Suchen Soriert nach Kursname v Kachel v                                                                                                    |                      | 16                      | 17          | 18 1           | 20        | 21      |      |
|                                                                                                    |                      | 23<br>30                | 24<br>31    | 25 2           | 3 27      | 28      |      |
|                                                                                                    |                      | Vollst<br>Expo          | ändige<br>t | r Kalenc       | ler • In  | nport u | In   |
| And a second second sec |                      |                         |             |                |           |         |      |

Um die Bearbeitung abzuschließen, deaktivieren Sie oben rechts den Schieberegler *Bearbeiten*. Über dem *Dashboard* findet sich zudem der Button *Standard wiederherstellen*, mit welchem Sie alle Änderungen, die jemals gemacht wurden, zurücksetzen können. Das *Dashboard* erscheint dann wieder mit den Voreinstellungen Ihres Administrators bzw. Ihrer Administratorin.

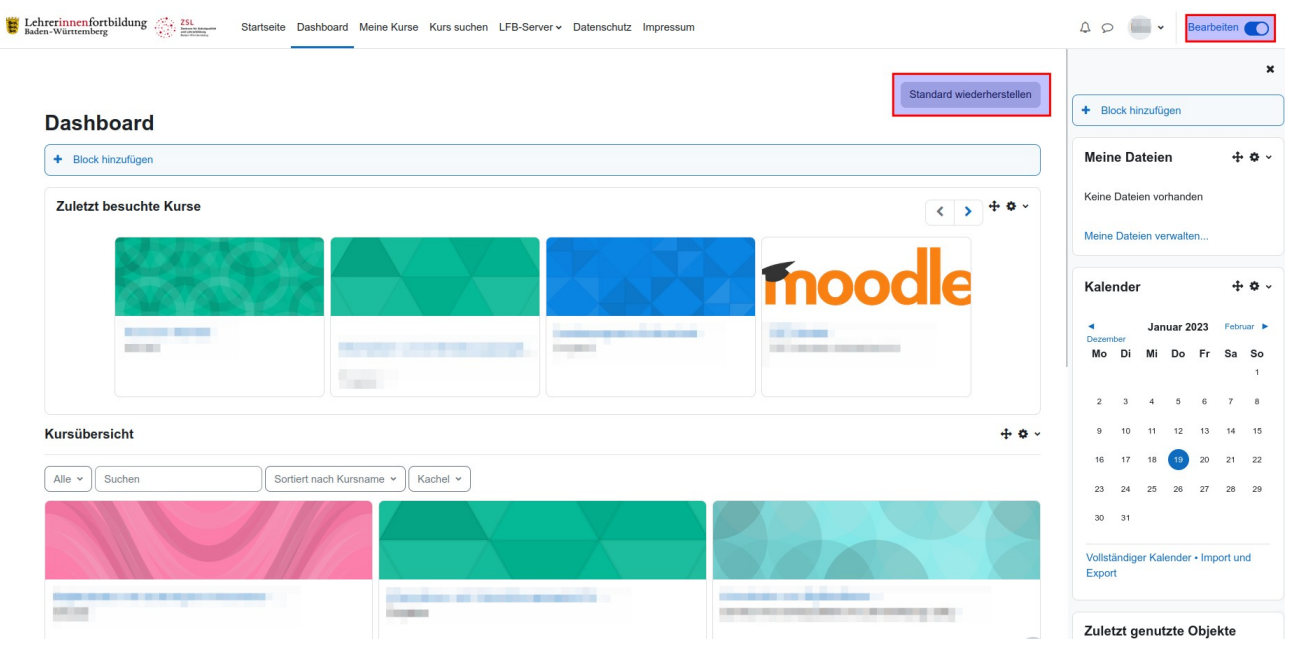

### Weiter mit Startseite